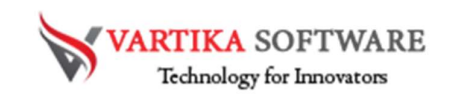

# Vartika MBOX to PST Converter Software User Guide

Developers of the Vartika Group made unique MBOX to PST Converter Software that has many features and provides capability users to recover MBOX file and Convert MBOX file to PST Outlook file. Software is capable to supports all windows operating system and there not requirement of installing MS Outlook.

MBOX to PST Converter Software easily scans all MBOX file and folders and preview them in front of you to makes you satisfied. Software will convert selected and complete MBOX file into PST file and it supports 20+ mail clients that supports MBOX folders to convert them into PST Outlook file without creating problem in less time.

Superlative Key Features of MBOX to PST Converter Software

- Software is capable to convert the entire emails from selected MBOX files and folders
- Displays preview of emails files having attachments and images
- Provides option to Export MBOX file to PST, Office 365 and Exchange Server
- Support MS Outlook versions 2016, 2013, 2010, 2007, 2003 and more
- Automatically find out client data with or without MBOX extension appended to it
- Software provides facility of filtering the emails through criteria data, subject, from, attachment and date.
- No outlook requirement for conversion; the software perform conversion without Outlook file.
- Compatible with window 10, 8.1, 8, 7 and all the previous versions
- Software supports 20+ mail clients that create MBOX file for conversion into PST Outlook file.
- Demo Version let users save 30 emails per folders MBOX file into PST or other format at free of cost
- During conversion, maintains folders structure, emails formatting and attachments.

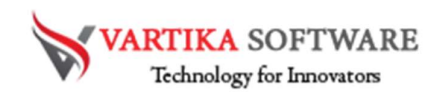

Quick Help:

Vartika MBOX to PST Converter Software Details: <a href="https://www.vartikasoftware.com/product/vs-mbox-to-pst-converter-software.html">https://www.vartikasoftware.com/product/vs-mbox-to-pst-converter-software.html</a>

Download Vartika MBOX to PST Converter Software

https://www.vartikasoftware.com/download/mbox-to-pst-converter-32bits.exe

The product guide can be accessed as follows:

https://www.vartikasoftware.com/help/how-to-work-mbox-to-pst-convertersoftware.html

Purchase Vartika MBOX to PST Converter Software:

https://www.vartikasoftware.com/purchase/mbox-to-pst-converter-software.html

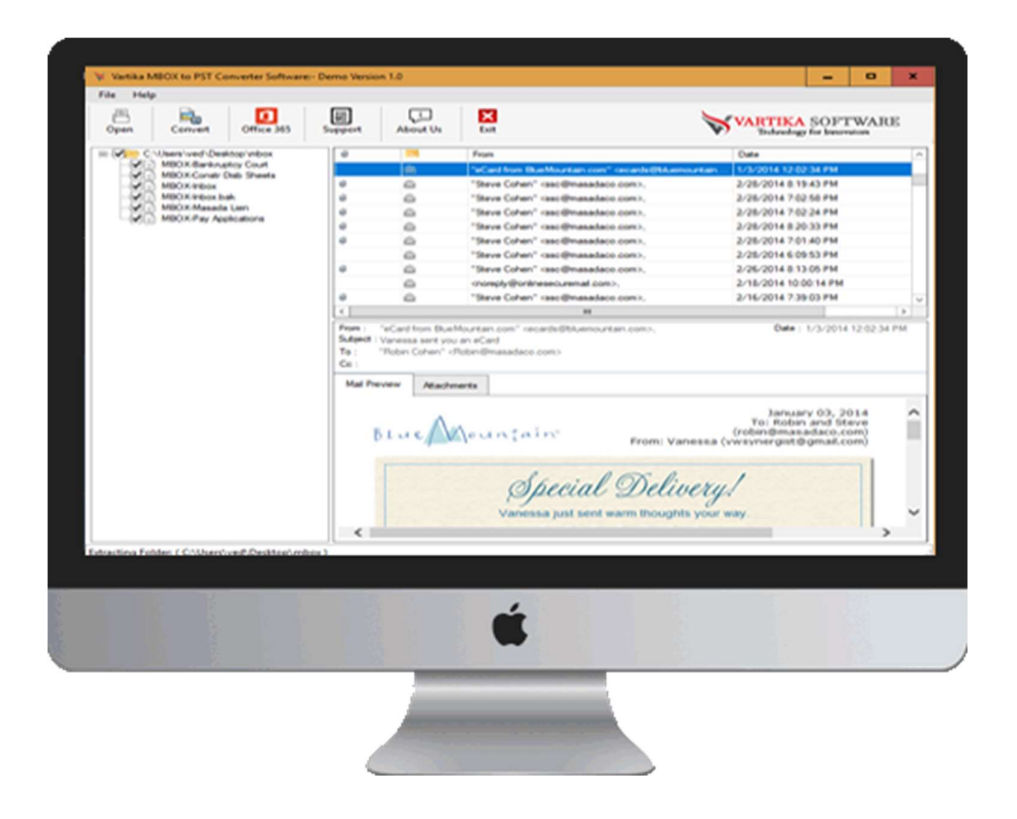

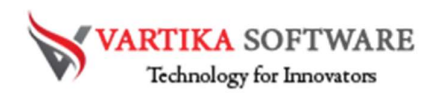

#### Software Installation Process

Let us talk about how to install Vartika MBOX to PST Converter Software Read and before installing the software process you should know about System Requirements of the software installation.

## System Requirement

- Memory 512 MB
- Hard Disk Space At least 15MB of Disk Space Required.

## Download Vartika Zimbra Converter Software

https://www.vartikasoftware.com/download/mbox-to-pst-converter-32bits.exe

## Follows below Instruction to Install Software Completely

- Install Vartika MBOX to PST Converter software through double clicking on software setup file.
- Quick go behind the on-screen orders. (When software installation process complete, a permission dialog will opens-up on your screen.)
- Click on the Finish button and open the software

# For any type of enquiries correlated to product, contact us at: support@vartikasoftware.com

## Steps to Uninstall Vartika Zimbra Converter Software

You can easily Uninstall Vartika MBOX to PST Converter software from your machine through using these provided methods: -

Note: - Before starting the Un-installation process of the software, make sure that software is not in use.

#### From the Windows Start Menu

Just follow all the provided steps to Uninstall the Vartika MBOX to PST Converter Software from your windows Start Menu.

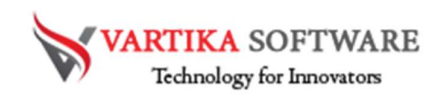

- Click Start » All Programs » Vartika MBOX to PST Converter Software » Uninstall Vartika MBOX to PST Converter Software. (A Threatening message seems on your system display before un-installing. Click Yes to uninstall the software:)
- Afterward this step, Vartika MBOX to PST Converter Software setup will start the process of uninstalling the software from the system.
- Afterward this Vartika MBOX to PST Converter Software will be successfully and completely uninstalled from the system. Click on OK to close the window.

## From the Control Panel

Follow underneath steps to rapid uninstall Vartika MBOX to PST Converter Software from Control Panel:

- Click Start » Control Panel. The Control Panel window opens-up.
- Double-click on "Add or Remove Programs" icon. A of the programs installed on your computer seems.
- Hand-picked Vartika MBOX to PST Converter Software and click the "Remove" button. A threatening memo before un-installing the software will be showed on the screen.
- Click the Yes button to un-install the software.
- Click the OK button

Vartika MBOX to PST Converter Software have been successfully uninstalled from your computer system.

# HOW TO WORKS -VARTIKA MBOX TO PST CONVERTER

Now we will learn how to use Vartika MBOX to PST Converter Software works and what steps need to follow for converting the MBOX files into PST, Office 365 and Exchange Server with all emails and attachments.

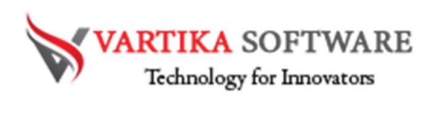

| Vartika MB | OX to PST Co | nverter Software | - Demo Version 1.0                  |             |    |      |              |
|------------|--------------|------------------|-------------------------------------|-------------|----|------|--------------|
| Den        | Convert      | Office 365       | Support Ab                          | i Ex        | it | VART | TKA SOFTWARE |
|            |              |                  | 0                                   | From        | n  | Date |              |
|            |              |                  |                                     |             |    |      |              |
|            |              |                  |                                     |             |    |      |              |
|            |              |                  |                                     |             |    |      |              |
|            |              |                  |                                     |             |    |      |              |
|            |              |                  |                                     |             |    |      |              |
|            |              |                  | From :<br>Subject :<br>To :<br>Cc : |             |    |      | Date :       |
|            |              |                  | Mail Preview                        | Attachments |    |      |              |
|            |              |                  |                                     |             |    |      |              |
|            |              |                  |                                     |             |    |      |              |

## Step 1: First Impression of MBOX to PST Software

This is first impression of Vartika MBOX to PST Converter Software which helps to convert MBOX to Outlook PST file and others formats.

Step 2: Browse or Select MBOX Folder

| File Help         Image: Convert       Image: Convert       Image: Co                     | 😽 Vartika MBOX to PST Converter Software: | - Demo Version 1.0                                                                                                    |                                 |                       | -    | •   | x |
|----------------------------------------------------------------------------------------------------|-------------------------------------------|----------------------------------------------------------------------------------------------------|---------------------------------|-----------------------|------|-----|---|
| Image: Convert       Image: Convert       Image | File Help                                 |                                                                                                    |                                 |                       |      |     |   |
| Image: Select MBOX Source Folder Path       C:\Uters\ved\Deaktop\vrbox    Browse                                                                                                    | Open Convert Office 365                   | Support About Us                                                                                                    | Exit                            | VARTIKA<br>Technology | SOF7 | WAR | Е |
| Select Temp Locations  C:\Users\wed\AppData\Loca\Temp\  Next Cancel                                                                                                    |                                           | Browse File      Select MBOX Source Fic      C:\Usen\ved\Desltop\inbox      Select Temp Locations      C:\Usen\ved\VepData\Locat | From Nder Path Temp\ Temp\ Temp | Date                  | ×    |     | > |

Click on Browse button to select the MBOX folder path and then click on Next button to start scanning process.

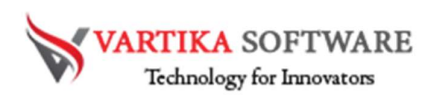

#### Step 3: MBOX Folder or File Preview

| le Help                                                                                                    |                                     |                |      |                            |                         |
|----------------------------------------------------------------------------------------------------|-------------------------------------|----------------|------|----------------------------|-------------------------|
| Dpen Convert Office 365                                                                                                    | Support A                           | Li<br>About Us | Exit | VARTIKA S<br>Technology fo | OFTWARE<br>r Innovators |
| C-Ubers Wed Deaktop Imbox     WBOX-Barkoutor Cout     WBOX-Cout     MBOX-Cout     MBOX-Mox     MBOX-Mox     MBOX-Mox     MBOX-Mox     MBOX-Mox     MBOX-Pay Applications | 6                                   |                | From | Date                       |                         |
|                                                                                                    | From :<br>Subject :<br>To :<br>Cc : |                |      | Date :                     |                         |
|                                                                                                    | Mail Preview                        | Attachmen      | ts   |                            |                         |
|                                                                                                    |                                     |                |      |                            |                         |
|                                                                                                    |                                     |                |      |                            |                         |

Software scans all MBOX file and presented all folders and emails; you can software left side preview panel to see your mailboxes.

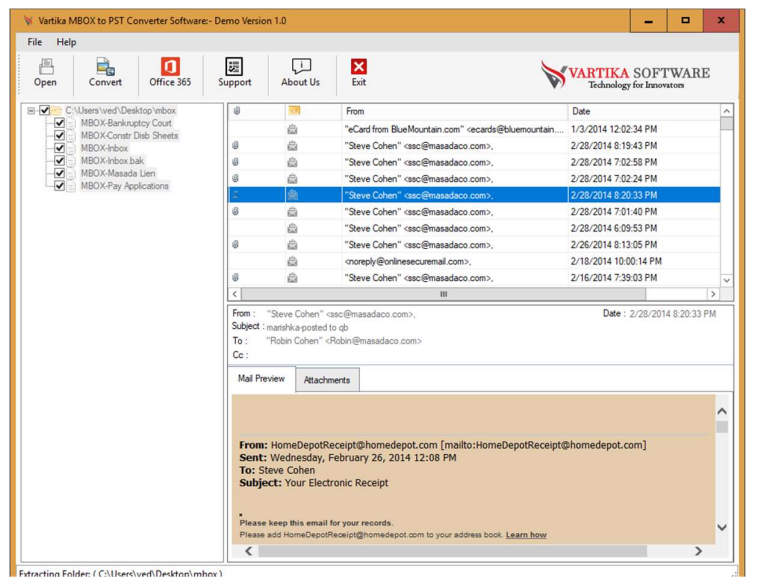

Step 4: Select Folder MBOX Message List and Message Preview

Software will show you all scanned mailboxes; you can select the MBOX folders and open the emails to read its content before getting accurate conversion result.

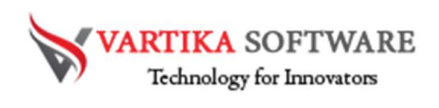

Step 5: MBOX File Export Option - Outlook PST, EML, MSG Format

| Vartika MBOX to PST Converter Software:- | Demo Version 1.0                         |                                   |                  |                | ×   |
|------------------------------------------|------------------------------------------|-----------------------------------|------------------|----------------|-----|
| File Help                                |                                          |                                   | <b>X</b>         |                |     |
| Open Convert O MBOX E                    | xport Options                            |                                   | X                | FTWARE         | ŝ   |
| E C:\Users\ved\Desktop\ Destinatio       | n Path :                                 |                                   |                  |                | -   |
| MBOX-Bankruptcy C                        |                                          |                                   | Browse           | A<br>A         |     |
| MBOX-Inbox.bak                           | mat ·                                    |                                   |                  | 4              |     |
| MBOX-Pay Applicatio                      | T                                        |                                   | ~                | ĥ              |     |
| Logs                                     |                                          | -                                 |                  | h              |     |
| Folder Path                              | 1                                        | Folders items                     | Saved Item Count | 1              |     |
|                                          |                                          |                                   |                  | ĥ              |     |
|                                          |                                          |                                   |                  | 0014 0.20.22 0 | >   |
|                                          |                                          |                                   |                  | 2014 0.20.551  | [4] |
|                                          |                                          |                                   |                  |                |     |
|                                          |                                          |                                   |                  |                |     |
|                                          |                                          |                                   |                  |                | ^   |
|                                          |                                          |                                   |                  | -              |     |
| Message S                                | aving Process :                          |                                   |                  |                |     |
|                                          |                                          |                                   |                  |                |     |
| License                                  | Type: Demo Version                       | Cancel                            |                  |                |     |
|                                          | Please add HomeDepotReceipt@homedepot.co | om to your address book. Learn ho | w                |                |     |

Here Software presents multiple Export Formats like- PST, Office 365 and Exchange Server. You can choose any format to restore your all scanned MBOX file and folders messages.

Step 6: Message Export Progress Preview

| 😽 Vartika MBOX to PST Conver                                                                 | ter Software:- Demo Version 1.0                            |                               |                  | -            |         | x  |
|----------------------------------------------------------------------------------------------|------------------------------------------------------------|-------------------------------|------------------|--------------|---------|----|
| File Help                                                                                    |                                                            |                               |                  |              |         |    |
| Dpen Convert O                                                                               | MBOX Export Options                                        |                               | X                | OFT<br>novat | WAR:    | E  |
| C:Users/wed/Desktop/   MBOX-Bankruptcy C   MBOX-Constr Disb S    MBOX-Inbox   MBOX-Inbox.bak | Destination Path :<br>C:\Users\ved:\Desktop\New folder (5) |                               | Browse           | и            |         | ^  |
| MBOX-Masada Lien                                                                             | Export Format :                                            |                               |                  | 4            |         |    |
|                                                                                              | Save as PST<br>Logs                                        |                               | *                | 4            |         |    |
|                                                                                              | Folder Path                                                | Folders Items                 | Saved Item Count | 1            |         | _  |
|                                                                                              | C:\Users\ved\Desktop\mbox                                  | 0                             | 0                | 1            |         | _  |
|                                                                                              | C:\Users\ved\Desktop\mbox\MBOX-Bankruptcy Court            | 7                             | 7                | 1            |         | -  |
|                                                                                              | C:\Users\ved\Desktop\mbox\MBOX-Constr Disb Sheets          | 2                             | 2                | 1            |         | ~  |
|                                                                                              | C:\Users\ved\Desktop\mbox\MBUX-inbox                       | 3                             | 3                |              |         | >  |
|                                                                                              |                                                            |                               |                  | 2014         | 8:20:33 | PM |
|                                                                                              |                                                            |                               |                  |              |         | ^  |
|                                                                                              | Message Saving Process : Savino Message 3: ( martin rd p   | osted to ab )                 |                  |              |         |    |
|                                                                                              | License Type: Demo Version                                 | Cancel                        |                  |              |         |    |
|                                                                                              | Please add HomeDepotReceipt@homedepot.com                  | to your address book. Learn I | <u>10W</u>       | _            | >       | ~  |
| Extracting Folders (C) Users ()                                                              | Deckton/mhox)                                              |                               |                  |              |         |    |

Here you can see the software start the conversion process

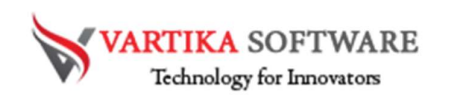

| -    | _     | ~   | 1. C. C. C. C. C. C. C. C. C. C. C. C. C. |          | · ·         | _       |
|------|-------|-----|-------------------------------------------|----------|-------------|---------|
| Sten | 7.    | Com | nlete                                     | Message  | Conversion  | Process |
| otop | · · · | Com |                                           | wicobuyc | 00110131011 | 1100000 |

| 😽 Vartika MBOX to PST Conver                                                                                                    | ter Software:- Demo Version 1.0                                                                                                    |                                                                                                    |                                    | - •                    | х   |
|----------------------------------------------------------------------------------------------------|----------------------------------------------------------------------------------------------------|----------------------------------------------------------------------------------------------------|------------------------------------|------------------------|-----|
| File Help                                                                                                    |                                                                                                    |                                                                                                    |                                    |                        |     |
| Dpen Convert O                                                                                                    | MBOX Export Options                                                                                                    | ×                                                                                                    | X                                  | FTWAR                  | Е   |
| C:Users/wed/Desktop/ MBOX-BankruptcyC MBOX-Constr Diab S MBOX-thoox MBOX-thoox bak MBOX-thoox bak MBOX-Masada Lien MBOX-Masada Lien MBOX-Pay Applicati | Destination Path :<br>C:\Users\ved\Desktop\New folder (5)<br>Export Format:<br>Save as PST                                                                                                    |                                                                                                    | Browse                             | л<br>л<br>л<br>л       | ^   |
|                                                                                                    | Logs                                                                                                    |                                                                                                    |                                    | И                      | _   |
|                                                                                                    | Folder Path                                                                                                    | Folders Items                                                                                                    | Saved Item Count                   |                        | - 1 |
|                                                                                                    | C. N.Leen Ved Desktop hnbox<br>C. N.Leen Ved Desktop hnbox (MBOX-Bar<br>C. N.Leen Ved Desktop hnbox (MBOX-bar<br>C. N.Leen Ved Desktop hnbox (MBOX-bb<br>C. N.Leen Ved Desktop hnbox (MBOX-bb<br>C. V.Leen Ved Desktop hnbox (MBOX-Pa) | artika MBOX to PST Converter Software X Saving Completed Successfully OK                                                                                                    | 0<br>7<br>2<br>30<br>30<br>0<br>18 | A<br>A<br>2014 8:20:33 | PM  |
|                                                                                                    | Message Saving Process : Saving Pro                                                                                                    | cess has been concleted  Cancel  Cancel  Cance |                                    |                        | ~   |

The conversion process from MBOX files to PST has been completed. You can get the saving completed successfully messages.

Step 8: Import MBOX Items to Office365 or Live Exchange Server

| 😽 Vartika MBOX to PST                                                                                  | Converter Software:- Demo Ve                                                 | sion 1.0            |                 |                    | -                                                                                |         | x |
|----------------------------------------------------------------------------------------------------|------------------------------------------------------------------------------|---------------------|-----------------|--------------------|----------------------------------------------------------------------------------|---------|---|
| File Help                                                                                              |                                                                              |                     |                 |                    | _                                                                                |         |   |
| Dpen Convert                                                                                           | Wessage Export Options                                                       |                     | Login State     | us : Not Connected | SOFT                                                                             | WARI    | 3 |
| C-Users Wed De MBOX-Bankn MBOX-Chark MBOX-Chark MBOX-Inbox MBOX-Inbox MBOX-Inbox MBOX-Inbox MBOX-Pay A | Domain Name/IP :<br>Exchange Version<br>User Name / Email ID :<br>Password : | Office 365 Account  | Exchange Server | ×                  | 17:03 PM<br>16:32 PM<br>16:14 PM<br>15:46 PM<br>15:23 PM<br>14:51 PM<br>10:40 PM |         | ^ |
|                                                                                                    | Logs                                                                         | Connect to Server & | import          |                    | 12:34 PM<br>9:43 PM<br>12:58 PM                                                  |         | ~ |
|                                                                                                    | roker rath                                                                   |                     | robers Bems     | Saved Item Count   | : 2/28/2014                                                                      | 8:20:33 | M |
|                                                                                                    | Message Saving Proce                                                         | ersion Cancel       |                 |                    | comj                                                                             |         | ~ |
| Extracting Folder: ( C:\Use                                                                            | rs/ved/Desktop/mbox )                                                        |                     |                 |                    |                                                                                  | >       |   |

Now select any option from Office 365 account and Live Exchange Server for importing MBOX folders and files.

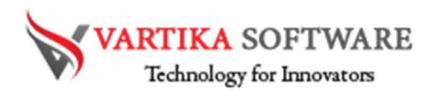

Step 9: Login to Office365 Account and Importing MBOX file to Office365 Account

| onverter Software:- Demo Ver                                                         | rsion 1.0                                                                                                    |                                                                                                    |                                                                                                    |                                                                                                    | □ X                                 |
|--------------------------------------------------------------------------------------|----------------------------------------------------------------------------------------------------|----------------------------------------------------------------------------------------------------|----------------------------------------------------------------------------------------------------|----------------------------------------------------------------------------------------------------|-------------------------------------|
|                                                                                      |                                                                                                    |                                                                                                    |                                                                                                    | _                                                                                                    |                                     |
| Message Export Options                                                               |                                                                                                    | Login Stat                                                                                                    | tus : Connected                                                                                                    | SOFTV                                                                                                    | VARE                                |
| Domain Name/IP :<br>Exchange Version<br>User Name / Email ID :<br>Password :<br>Logs |                                                                                                    |                                                                                                    |                                                                                                    |                                                                                                    |                                     |
| Folder Path                                                                          |                                                                                                    | Folders Items                                                                                                    | Saved Item Count                                                                                                    |                                                                                                    | >                                   |
| C:\Users\ved\Desktop\mbox                                                            | ĸ                                                                                                    | 0                                                                                                    | 0                                                                                                    | 2/28/2014 8                                                                                                  | 3:20:33 PM                          |
| C:\Users\ved\Desktop\mbox                                                            | <pre>wWBOX-Bankruptcy Court</pre>                                                                                                    | 7                                                                                                    | 7                                                                                                    |                                                                                                    |                                     |
| C:\Users\ved\Desktop\mbox                                                            | k\MBOX-Constr Disb Sheets                                                                                                    | 2                                                                                                    | 2                                                                                                    |                                                                                                    |                                     |
| C:\Users\ved\Desktop\mbox                                                            | k\MBOX-Inbox                                                                                                    | 0                                                                                                    | 0                                                                                                    |                                                                                                    |                                     |
| Message Saving Proce                                                                 | ess : Saving Message 0: ( Vane<br>ersion Cancel                                                                                                    | ssa sent you an eCard )                                                                                                    |                                                                                                    | com]                                                                                                    | <                                   |
|                                                                                      | Message Export Options Export Options Export Options Domain Name/IP : Exchange Version User Name / Email ID : Password : C:Users Ved/Desktop/mbo: C:Users/ved/Desktop/mbo: C:Users/ved/Desktop/mbo: C:Users/ved/Desktop/mbo: | Image: Software-Demo Version 1.0         Image: Message Export Options         Export Options         Export Options         Image: Domain Name/IP :         Image: Domain Name/IP : <tr< th=""><th>Image: Software-Demo Version 1.0         Image: Message Export Options         Export Options         Image: Domain Name/IP :         Domain Name/IP :         Exchange Version         User Name / Email ID :         Image: Version         User Name / Email ID :         Verd@hotmail.co.in         Password :         Image: Connect to Server &amp; Import         Clubers Verd/Desktop /mbox         C:/Users/ved/Desktop /mbox/MBOX-Bankruptcy Cout         C:/Users/ved/Desktop /mbox/MBOX-Bankruptcy Cout         C:/Users/ved/Desktop /mbox/MBOX-Bankruptcy Cout         C:/Users/ved/Desktop /mbox/MBOX-Bankruptcy Cout         C:/Users/ved/Desktop /mbox/MBOX-Bankruptcy Cout         C:/Users/ved/Desktop /mbox/MBOX-Bankruptcy Cout         C:/Users/ved/Desktop /mbox/MBOX-Inbox       0         Image: Description       Image: Description         Message Saving Process :       Saving Message 0: (Vanessa sent you an eCard )         Image: Demo Version       Cancel</th><th>Message Export Options       X         Export Options       Login Status : Connected         Omain Name/IP :      </th><th>enverter Software- Demo Version 1.0      </th></tr<> | Image: Software-Demo Version 1.0         Image: Message Export Options         Export Options         Image: Domain Name/IP :         Domain Name/IP :         Exchange Version         User Name / Email ID :         Image: Version         User Name / Email ID :         Verd@hotmail.co.in         Password :         Image: Connect to Server & Import         Clubers Verd/Desktop /mbox         C:/Users/ved/Desktop /mbox/MBOX-Bankruptcy Cout         C:/Users/ved/Desktop /mbox/MBOX-Bankruptcy Cout         C:/Users/ved/Desktop /mbox/MBOX-Bankruptcy Cout         C:/Users/ved/Desktop /mbox/MBOX-Bankruptcy Cout         C:/Users/ved/Desktop /mbox/MBOX-Bankruptcy Cout         C:/Users/ved/Desktop /mbox/MBOX-Bankruptcy Cout         C:/Users/ved/Desktop /mbox/MBOX-Inbox       0         Image: Description       Image: Description         Message Saving Process :       Saving Message 0: (Vanessa sent you an eCard )         Image: Demo Version       Cancel | Message Export Options       X         Export Options       Login Status : Connected         Omain Name/IP : | enverter Software- Demo Version 1.0 |

Now you have to login office 365 account to start the conversion from MBOX files to Office 365 account.

# Software Purchase & Technical Support

#### **Demo Version:**

Try Demo version of Vartika MBOX to PST Converter Software that previews all the Items and extract 30 items each folder.

Full version includes fully of export file data into PST/Office 365/MSG/EML/MBOX/HTML files.

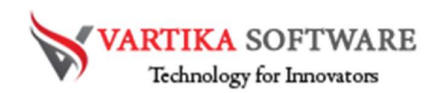

Download URL:

https://www.vartikasoftware.com/download/mbox-to-pst-converter-32bits.exe

#### Purchase Software:

Vartika MBOX to PST Converter Software that is best Outlook email converter software convert to PST, EML, MSG, EMLX, HTML, MBOX, vCard, vCal, and Split PST file Purchase URL:

https://www.vartikasoftware.com/purchase/mbox-to-pst-convertersoftware.html

## **Online Technical Support**

Throw any of your queries related to software direct to our software support team available 24x7 at your service.

## Online Help:

https://www.vartikasoftware.com/purchase/mbox-to-pst-convertersoftware.html

## Visit Our Website:

https://www.vartikasoftware.com

## **Email Support**

For Sales: sales@vartikasoftware.com

For Support: support@vartikasoftware.com

# Phone Support:

WhatsApp Number: +91-9999943885